# CZYLI CO ZROBIĆ ABY SIĘ NIE POGUBIĆ W EDUKACJI ZDALNEJ

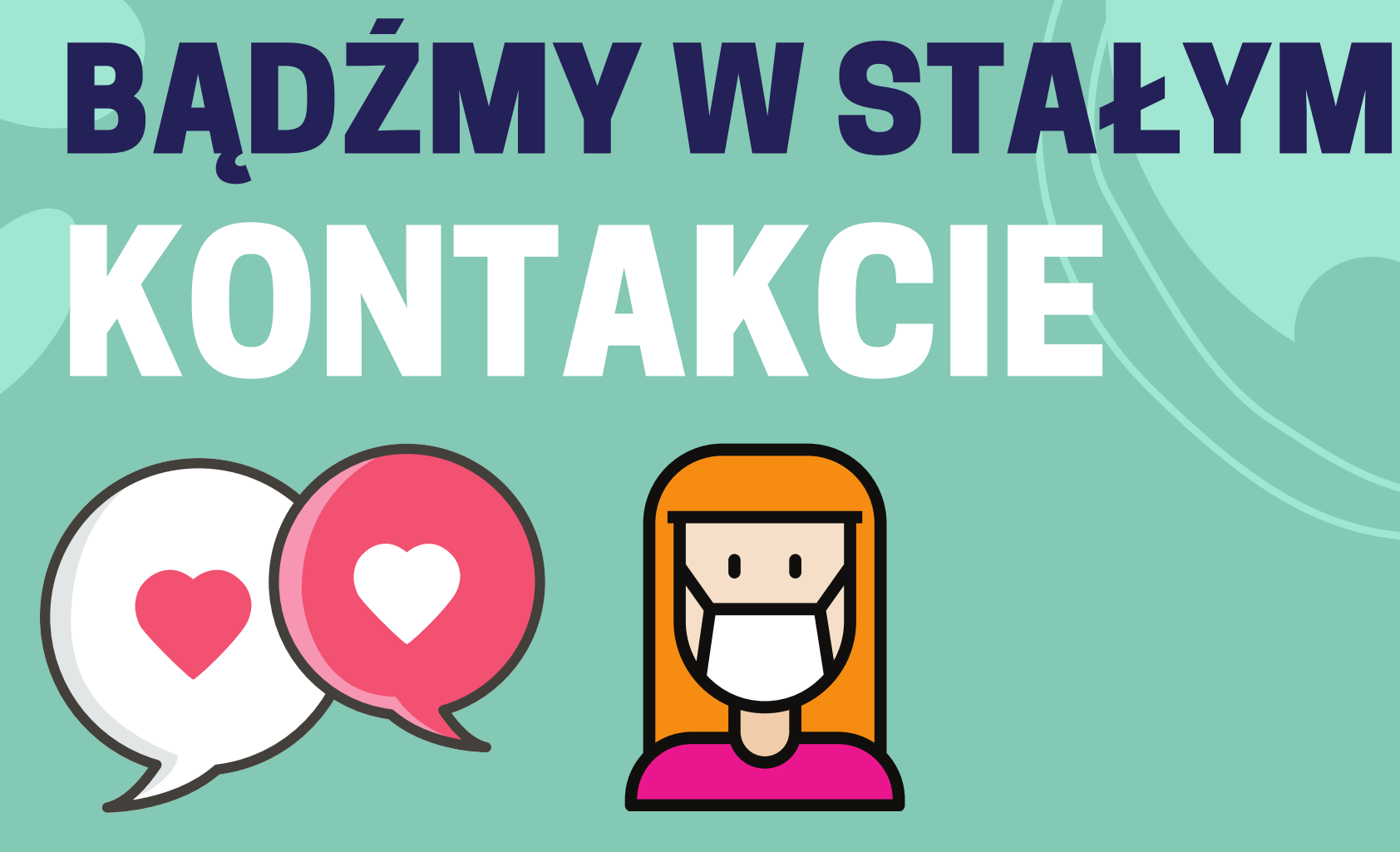

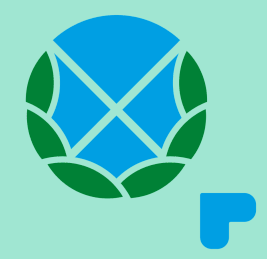

#### **OBcZAJ OBOWIĄZKOWĄ ANKIETĘ**

Celem sprawnego przygotowania szkoły na wypadek różnych wariantów edukacji zdalnej, a także celem zapewnienia Uczniom i Rodzicom odpowiedniego wsparcia prosimy o pilne wypełnienie ankiety przez wszystkich Uczniów klas pierwszych.

Ostateczny termin wypełnienia: 3 września

Ankieta znajduje się na stronie: www.ankieta.zsbolechowo.edu.pl

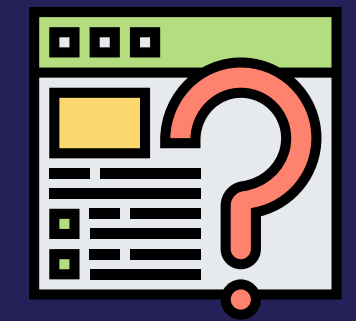

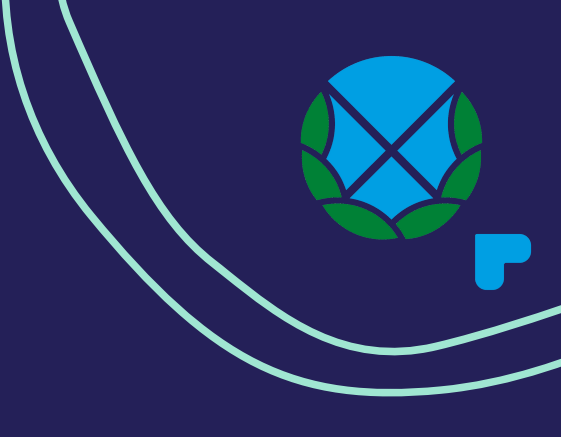

#### **OBcZAJ LIBrUSA**

- W tym tygodniu otrzymasz od wychowawcy login i hasło do dziennika elektronicznego Librus Synergia
- Zaloguj się tak szybko jak to możliwe i sprawdzaj codziennie nowe informacje!
- Czytaj wiadomości oraz ogłoszenia
- Jeśli sobie z czymś nie radzisz napisz poprzez Librus do swojego wychowawcy

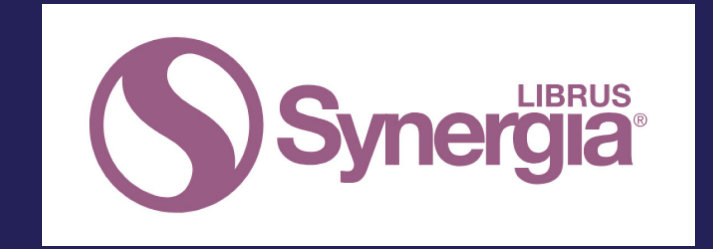

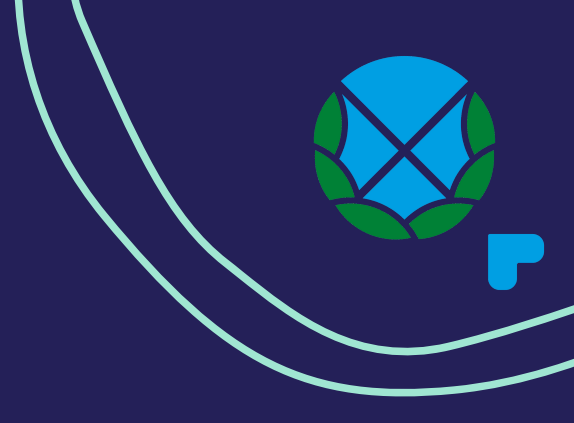

## PIErWSZE KRoKI W LIBRUS

- Wejdź na stronę: https://portal.librus.pl/
- Następnie kliknij u góry "Librus Synergia" -> "Zaloguj"
- Wpis otrzymany identyfikator i hasło
- Podczas pierwszego logowania system poprosi po zmianę hasła. Ustaw własne hasło i zapamiętaj je! W przypadku utraty hasła stracimy kontakt ;-(

### **ObCZAJ PLATFORMĘ OFFICE 365**

- Od 8 września otrzymasz dostęp do naszej platformy zdalnej edukacji OFFICE 365
- Wejdź tak szybko jak to możliwe na stronę: www.moje.zsbolechowo.edu.pl
- Zaloguj się do platformy używając następujących danych:
  - login: twoj\_login\_librus@zsbolechowo.edu.pl np.
    1234567@zsbolechowo.edu.pl
  - hasło pierwszego logowania: Bolechowo2020
  - Zmień hasło pierwszego logowania i podaj dodatkowe informacje
  - ZAPAMIĘTAJ HASŁO forever! inaczej utracimy kontakt

#### **OBCZAJ AppLIKACJĘ MS TEAMS**

Platforma Office365 wyposażona jest w specjalną aplikację do edukacji zdalnej o nazwie MS TEAMS. Po zalogowaniu się do platformy zobaczysz ikonę tego programu. Kliknij w nią i zapoznaj się z aplikacją!

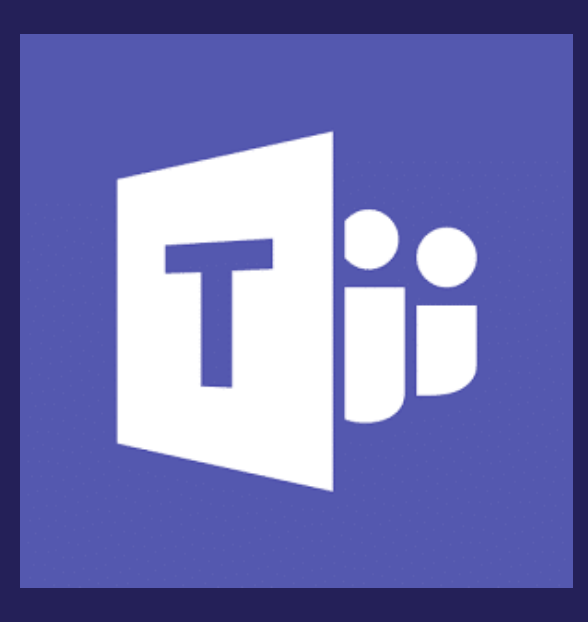

## DOŁĄCZ DO ZESPOŁÓW PRZEDMIOTOWYCH W MS TEAMS

- Każdy nauczyciel utworzy w MS Teams swój własny przedmiot (zespół).
- Następnie, otrzymasz od nauczyciela kod dostępu do zespołu
- Użyj tego kodu w MS TEAMS aby dołączyć do zespołu. Pośpiesz się! Kod szybko wygaśnie.
- Dołącz do wszystkich zespołów przedmiotowych Twoich nauczycieli używając otrzymanych kodów. Zrób to tak szybko jak to możliwe.

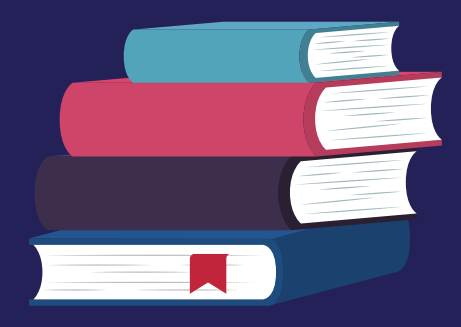

## JAK UŻYĆ KODU ZESPOŁU MS TEAMS?

- Zaloguj się do platformy MS Office 365
- Kliknij w aplikację MS TEAMS
- W aplikacji MS TEAMS kliknij w prawym, górnym narożniku "Dołącz do zespołu lub utwórz nowy"
- Następnie wybierz "Dołącz do zespołu wpisując kod"
- Wpisz kod otrzymany od nauczyciela
- Brawo! przywitaj się na czacie.

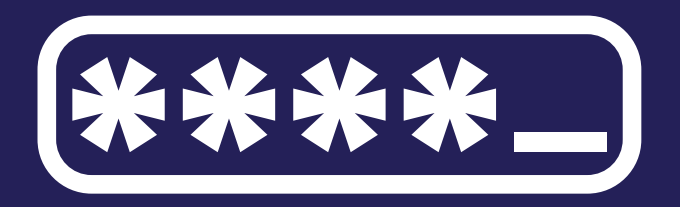

## JAK PRACOWAĆ W MS TEAMS?

Każdy nauczyciel może zaproponować inną formę pracy w MS TEAMS. Zasady pracy na platformie zostaną przekazane przez nauczycieli. Nie mniej jednak są one podobne. Poniżej znajdziesz garść filmów pokazujących jak wykonywać najprostsze czynności w MS TEAMS.

Logowanie i podstawy obsługi platformy https://youtu.be/01\_QWO9A7g0

Gdzie szukać materiałów do zajęć? https://youtu.be/EVO2cx-NDkk

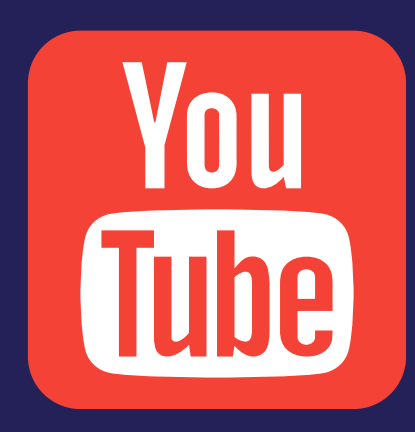

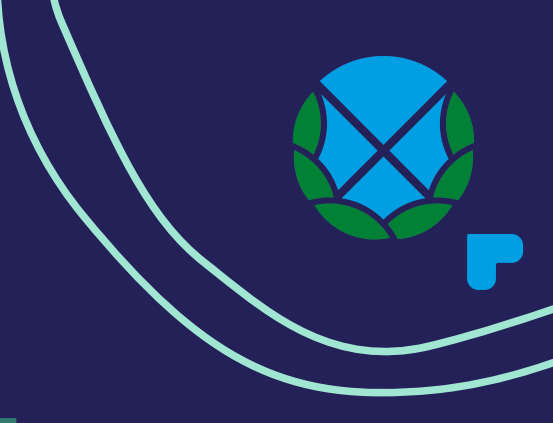

## FILMY MS TEAMS c.d.

Realizowanie zadań od Nauczycieli https://youtu.be/XanzHWb7ccQ

Wypełnianie testów od Nauczycieli https://youtu.be/HZHmQr7g-\_w

Dołączanie do lekcji i spotkań na żywo https://youtu.be/00wiąkfa\_i0

Zmiana zdjęcia profilowego w MS Teams https://youtu.be/aBB5nyodBPA

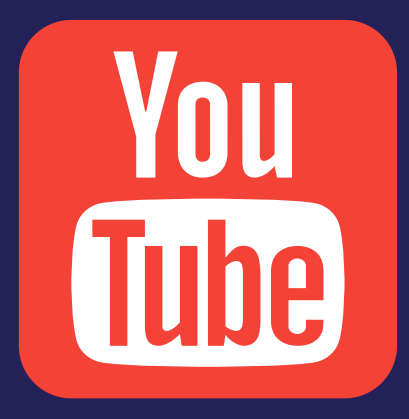

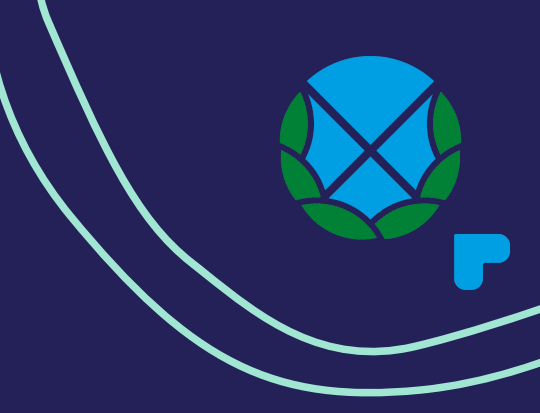

#### **GDZIE SZUKAĆ POMOCY TECHNICZNEJ?**

Zgubione hasło? - hola hola! miałeś je pamiętać! Problem z logowaniem? Problem z wykonywaniem zadań? Inne problemy?

PAMIĘTAJ!

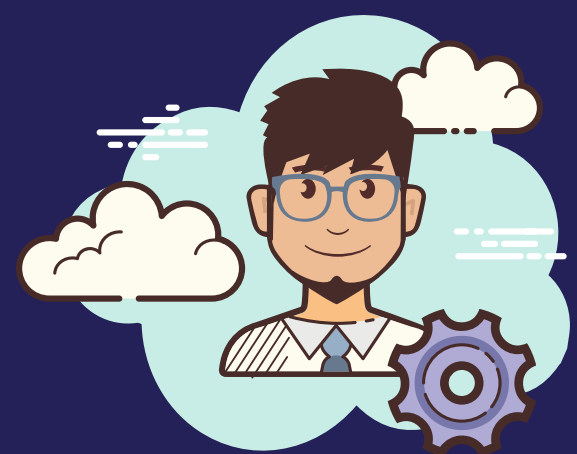

Zawsze kontaktuj się ze swoim wychowawcą! Pomoże Tobie ogarnąć bazę i ewentualnie skontaktuje się z administratorem technicznym.

#### **OBCZAJ NASZE social Media**

Facebook

www.facebook.com/zsbolechowoimurowanagoslina/

Instagram zsbolechowo oraz zsbolechowospotted oraz zsmurowanagoslinaspotted

Strona www szkoły www.zsbolechowo.edu.pl

Kanał DISCORD

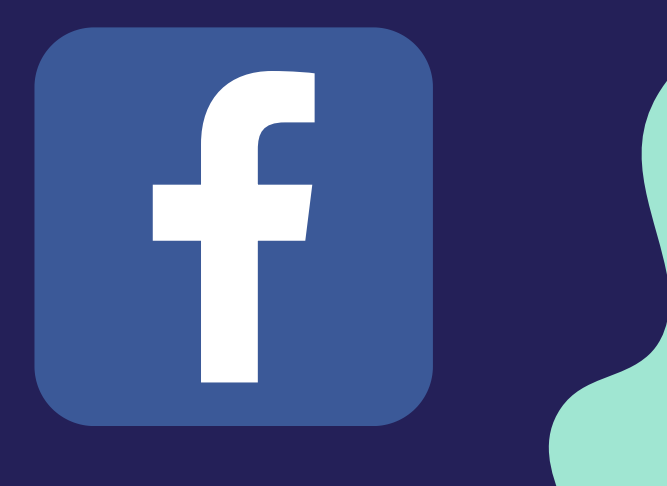

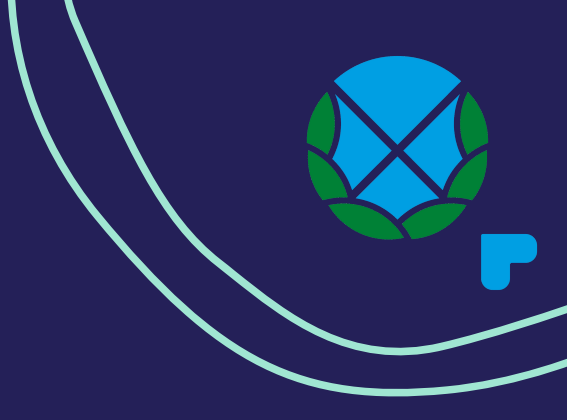

#### OGARNIJ KIERMASZ PODRĘCZNIKÓW ONLINE

Na Facebooku udostępniliśmy grupę o nazwie OGŁOSZENIA ZS Bolechowo sprzedam/kupię podręczniki

Na niej możesz sprzedać lub kupić używane podręczniki wykorzystywane w naszej szkole.

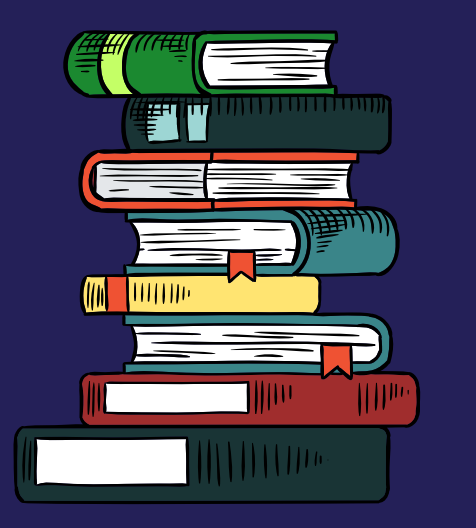

### POZNAJ SWOJĄ KLASĘ

- Utwórzcie klasową grupę na FB
- Wymieńcie się numerami telefonów

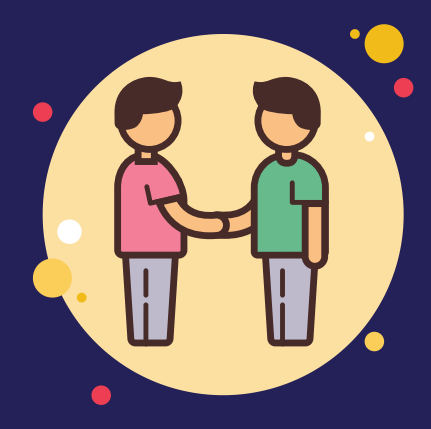

## POMAGAJCIE SOBIE WZAJEMNIE! MY WAM CHĘTNIE POMOŻEMY A WY?

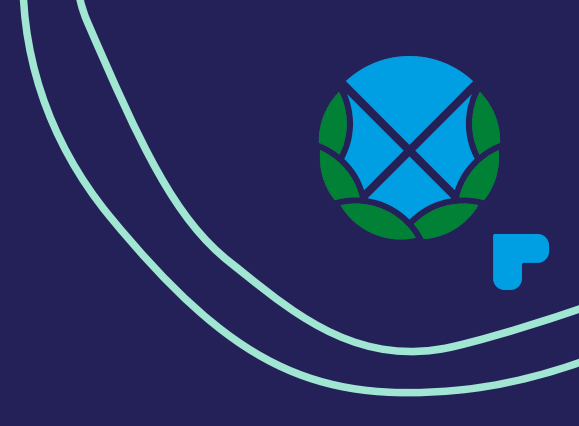

# **DO ZOBACZENIA!**

#### pozostańmy w stałym kontakcie

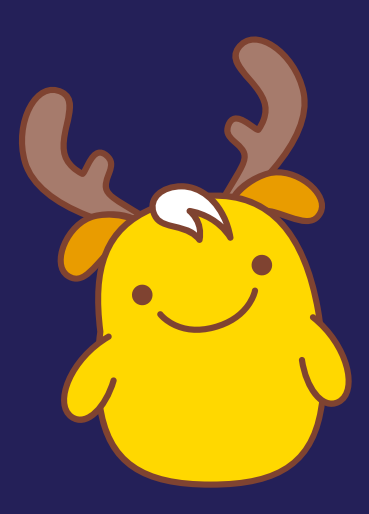